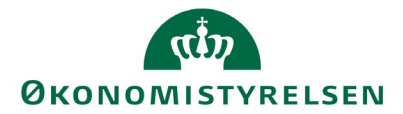

| Funktionalitet | Udskrift af Registerprint og Totalprint i SLS |
|----------------|-----------------------------------------------|
| System         | SLS                                           |
| Opdateret      | 16-11-2023                                    |

Vejledning beskriver, hvordan du udskriver Registerprint og Totalprint fra SLS.

| Trin                                                                | Forklaring                                                                                                    | Navigation                                                                                                    |
|---------------------------------------------------------------------|----------------------------------------------------------------------------------------------------|----------------------------------------------------------------------------------------------------|
| Vælg løn eller<br>pensionsmodtager                                  | Tryk på<br>' <b>Ansættelsesforhold</b> '<br>og søg.                                                                                                    |                                                                                                    |
|                                                                     | Tryk herefter på<br><b>'Ansættelsesforhold'</b><br>øverst i menu-linjen.                                                                                                    | Lønnr: CPR-nr. + Løbenumm                                                                                                    |
|                                                                     |                                                                                                    | Ansættelsesforhold A <u>n</u> sættelsesforhold <u>R</u> edigér                                                                             |
| Vælg 'registerprint' eller<br>'totalprint med lønbåd og<br>inddata' | Tryk på enten " <b>Udskriv</b><br>registerprint" eller<br>" <b>Udskriv totalprint</b><br>med lønbånd og<br>inddata"<br>Herefter åbner vinduet<br>"Registerprint – Udskriv<br>til PDF", hvor der er<br>mulighed for at vælge,<br>hvilken mappe PDF-<br>filen skal placeres i og<br>hvad filnavnet skal<br>være.<br>Der er default | Ansættelsesforhold<br>Ansættelsesforhold<br>Ny Ctrl+N<br>Slet<br>Udskriv registerprint<br>Udskriv totalprint med lønbånd og inddata Ctrl+P |
| Udskriv dit print                                                   | felter.<br>Tryk på <b>udskriv</b> .<br>Mappen vil som<br>standard være<br>\slsappl\download på<br>dit c:drev.<br>Tryk <b>Ok</b> .<br>Vinduet<br>"Ansættelsesforhold –<br>Udskriv registerprint"<br>åbens automatisk.                                                                                                    | Ud skriv<br>Batchjob til udskriv af PDF print<br>er igangsat<br>Vent venligst<br>OK                                                        |

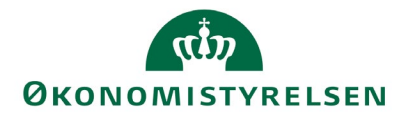

| Udskriv dit print<br>Tryk på Ok. Du vil få er<br>besked om at PDF er<br>gemt.<br>Filen kan findes via<br>stifinderen i den mappe<br>du har valgt. | Filen Totalprint.pdf er gemt. |
|----------------------------------------------------------------------------------------------------|-------------------------------|
|----------------------------------------------------------------------------------------------------|-------------------------------|